Múltiples presentaciones

- 1. Artículos
- 2. Buscas el producto al que quieres ponerle una o más presentaciones alternas.
- 3. Entras a CATÁLOGOS + MULTIPLES PRESENTACIONES.

| ARTIC   |          |        |        |                                                                            |        |        |         |          | -             | □ ×        |
|---------|----------|--------|--------|----------------------------------------------------------------------------|--------|--------|---------|----------|---------------|------------|
| FILTROS | ELIMINAR | BUSCAR |        | LOGOS CLERAS UTILERIAS<br>MARCAS 2<br>UBICACIONES<br>VARIANTES DE CONJUNTO |        | 20     | REVISIO | ACT.CAJ  | A STOCKS CAME | NOS KARDED |
| Rec Paq | M CODIGO |        |        | MODIFICADORES ESTADISTICOS                                                 |        | 9.709  | MON     | MARGEN   | PRECIO        | EXISTEN    |
| ž       |          | 3405   | 43 IMP | CLASIFICADORES FIJOS<br>CLASIFICADORES VARIABLES                           |        | 12.321 | PES     | 138.94 % | 30.00         | (          |
| z       |          |        |        | EDITAR MULTIPLES PRECIOS                                                   | CTRL-F | 4.825  | PES     | 267.28 % | 54.45         | -12        |

4. Presionas INSERTAR y buscas el catálogo el producto alterno, lo marcas y terminas con Enter.

| FILTROS               |                                                   | _                             |            |                       |  |
|-----------------------|---------------------------------------------------|-------------------------------|------------|-----------------------|--|
| E F1 F2               | F4 F5 BARR/                                       | F6 F7 F8                      | F9         | ENTER                 |  |
|                       |                                                   |                               | RECETAS    | TERMINAR              |  |
|                       | SELECCIONA                                        | R PRODUCT                     | <b>TOS</b> |                       |  |
| CI M CODIGO           | PRODUCTO                                          | UNIDAD                        | Созто ма   | IN EXISTEN            |  |
| 322                   | 5 BOT. BACARDI SOLERA 750ML                       | PORC.                         | 87.195 PE  | .S 0                  |  |
| 342                   | BOT BAILEYS 11 T                                  | PORC.                         | 166.147 PF | S 0                   |  |
| FILTROS WEBSERVER REI | PORTES CATALOGOS RECETAS UTILERIAS                | CIKL-U FØ FØ                  | гти го F11 | F12                   |  |
| ALTAS ELIMINAR BUSCAR | 🔎 🗟 🛱 🚫 👰                                         | * 🥑 🥥 🖼                       |            |                       |  |
|                       | INS DEL ENTER                                     |                               |            |                       |  |
| Rec Pag M CODIGO      |                                                   |                               | N PRECIO   | EXISTEN               |  |
|                       | R AGREGAR ELIMINAR PRESENTACION<br>INSUMO ALTERNA |                               | insun      | no <sup>2</sup>       |  |
|                       | MULTIPLES PRES                                    | SENTACIONES                   | insum      | insumo <sup>0</sup> , |  |
|                       |                                                   | INIDAD PRESENTACION CONTENIDO | insun      | no <sup>5</sup>       |  |
|                       |                                                   |                               |            |                       |  |

Aquí le estamos asociando a la botella de BACARDI AÑEJO DE 1 LITRO la presentación alterna de la botella de BACARDI AÑOEJO DE 750 ML.

Obviamente deben estar dadas de alta ambas presentaciones y en la receta tener la principal, por ejemplo, una cuba libre lleva 150 ml de Ron Bacardí de la botella de 1 litro Al realizar la compra se hace de manera normal, se compran botellas de 1 litro y de 750 ml en su caso y afectan al almacén de principal.

Al realizar el traspaso a el almacén BAR en este caso, si le traspasamos botellas de 750 ml. El sistema descontara de estas hasta que se terminen. Por eso como regla general el bar tender debe terminar el producto en su presentación principal antes de empezar a usar el de la presentación alterna. Si no es así, pues solo tienen que conciliar las existencias de ambas presentaciones.